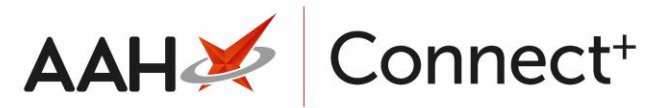

# **Cancelling a Restrictions Template**

You can only cancel delayed templates.

### Selecting the Restrictions Template

- 1. From the Head Office Restrictions Manager, press **[F1 Select Template]**.
- 2. The Search Restrictions Template window displays, with a list of existing templates on the system.

| Search Restrictions Template |                |                      | – – ×                  |
|------------------------------|----------------|----------------------|------------------------|
| Filters Show Deleted         |                |                      |                        |
|                              | 🔻 🗙 🛛 F1 - Add | Template Edit Templa | te Duplicate Template  |
| Template Name                | Туре           | Total Restrictions   | Date Modified          |
| Hertfordshire Branches       | Contract       | 237                  | 20/06/2017 16:07:14    |
| Kent Branches                | Retail         | 237                  | 20/06/2017 14:22:40    |
| London Branches              | Retail         | 237                  | 20/06/2017 13:22:29    |
|                              |                |                      |                        |
|                              |                |                      |                        |
|                              |                |                      | ✓ F10 - Select X Close |

- 3. From there, search for and highlight the template you want to select.
- 4. Press [F10 Select].
- 5. The Head Office Restrictions Manager displays, with the template now selected, as per the top snippet.

| 21 June 2017 15:12    | Search (0                                | TRL+S)                                   | <del>,</del> Q        |                                                                                              |                                                                         | π                                                    | Respo       | nsible Pharmacist Vic | toria Smith       | User Vic                             | toria Smith              |             |
|-----------------------|------------------------------------------|------------------------------------------|-----------------------|----------------------------------------------------------------------------------------------|-------------------------------------------------------------------------|------------------------------------------------------|-------------|-----------------------|-------------------|--------------------------------------|--------------------------|-------------|
| My shortcuts 🕂        |                                          |                                          |                       |                                                                                              |                                                                         |                                                      |             |                       |                   |                                      |                          |             |
| Redeem Owings         | Search                                   | lead Office R                            | estrictions Manager   |                                                                                              |                                                                         |                                                      |             |                       |                   |                                      |                          |             |
| F2<br>Overdue Scripts | Restrictions                             | All Templa                               | tes History           |                                                                                              |                                                                         |                                                      |             |                       |                   |                                      |                          |             |
| F8                    | F1 - Select                              | Template                                 | F2 - Edit Restriction | F3 - Remove Restri                                                                           | ction F8 - Save Chang                                                   | es 👻 Bato                                            | h Update    | Add Pack Note Pri     | nt Preview        | Import/                              | Export 👻                 |             |
| Reprints E6           | Import Tem                               | Inlate Prev                              | view Changes View T   | emplate History Edit                                                                         | Excluded Suppliers                                                      |                                                      |             |                       |                   |                                      |                          |             |
| MDS Scripts Due       |                                          | ·                                        |                       |                                                                                              |                                                                         |                                                      |             |                       |                   |                                      |                          |             |
| Ordering              | E London                                 | Branches Ty                              | ype: Retail Publishe  | ed Date: 21/06/2017 1                                                                        | 4:39 Delayed Date: 1                                                    | lot Delayed                                          | Published E | y: Victoria Smith     | Status: 0/2       | Published                            |                          |             |
| F7                    | Filters -                                | >                                        |                       |                                                                                              |                                                                         |                                                      |             |                       |                   |                                      |                          |             |
| MDS                   | Drug                                     | AMOX                                     | C250MG CAPS           | × Product <u>C</u> ode                                                                       |                                                                         |                                                      | Sh          | ow Restricted Items   | Only              | na Oraki 🥅                           | Exclude Paralle          | I Imports   |
| RMS                   | Drug <u>C</u> ate                        | gory All                                 |                       | <u>M</u> anufacturer                                                                         | s All                                                                   |                                                      | Sh          | ow Pack Notes Only    | iunueu iten       |                                      | Show Excluded            | i Wholesal  |
| Ctrl R                | Suppliers                                | All                                      |                       | Minimum Prie                                                                                 | ce (£) 0                                                                |                                                      | Sh          | ow Family             |                   |                                      |                          |             |
| SDM<br>Ctrl M         | Die Certe                                | U-L C-L                                  | Querit Certe          | Dave News                                                                                    |                                                                         |                                                      | C-1         | M                     | C                 | Deles (O                             | 14/0-11-11-1             | 4.0014      |
| ETP                   | PIp Code                                 | LINK Code                                | Override Code         | Amovicillin 250mg ca                                                                         | oc (21)                                                                 | Restricted                                           | Category    | Manufacturer          | Supplier          | Price (±)                            | wholesaler               | AGBM        |
| Training              | 8520818                                  | 14M0264                                  |                       | Amoxicillin 250mg ca                                                                         | ps (500)                                                                | Restricted                                           | 6           |                       | THON              | 0.0000                               |                          | ^           |
| Charle                | 8025959                                  | 14MO255                                  |                       | Amoxicillin 250mg ca                                                                         | ps (200)                                                                | Restricted                                           | 6           |                       | SDI               | 0.2800                               | AAH                      | Δ.          |
| Stock                 | 8025942                                  | 1AMO255                                  |                       | Amoxicillin 250mg ca                                                                         | ps (500)                                                                | Restricted                                           | G           |                       | SPI               | 9.9400                               |                          | Δ           |
|                       | 8563678                                  | 14MO390                                  |                       | Amoxicillin 250mg ca                                                                         | ps (15)                                                                 | Restricted                                           | G           |                       | THON              | 0.0000                               |                          | Δ           |
|                       | 8041733                                  | 14M0378                                  |                       | Amoxicillin 250mg ca                                                                         | ps (15)                                                                 | Restricted                                           | G           |                       | SPI               | 0.4700                               |                          | Δ           |
|                       | 1207414                                  | 1AMO399                                  |                       | Amoxicillin 250mg ca                                                                         | ps (21)                                                                 | Restricted                                           | G           | ACCORD HEALT          |                   | 0.0000                               | AAH                      | A           |
|                       | 1210749                                  | 1AMO283                                  |                       | Amoxicillin 250mg ca                                                                         | ps (21)                                                                 | Restricted                                           | G           | BROWN AND BU          |                   | 0.0000                               | AAH                      | A           |
|                       | 1216159                                  | 1AMO284                                  |                       | Amoxicillin 250mg ca                                                                         | ps (21)                                                                 | Restricted                                           | G           | FLAMINGO PHA          |                   | 1.0900                               | ААН                      | A           |
|                       |                                          |                                          |                       |                                                                                              |                                                                         |                                                      |             |                       |                   |                                      |                          |             |
|                       | 1216167                                  | 1AMO284                                  |                       | Amoxicillin 250mg ca                                                                         | ps (15)                                                                 | Restricted                                           | G           | FLAMINGO PHA          |                   | 0.7800                               | AAH                      | A           |
|                       | 1216167<br>8880213                       | 1AMO284<br>1AMO353                       |                       | Amoxicillin 250mg ca<br>Amoxicillin 250mg ca                                                 | ps (15)<br>ps [Hospital] (15)                                           | Restricted<br>Restricted                             | G<br>G      | FLAMINGO PHA          | PHD               | 0.7800                               | AAH                      | A           |
|                       | 1216167<br>8880213<br>LP01432            | 1AMO284:<br>1AMO353<br>1AMO402           |                       | Amoxicillin 250mg ca<br>Amoxicillin 250mg ca<br>Amoxicillin 250mg ca                         | ps (15)<br>ps [Hospital] (15)<br>ps [LLO] (21)                          | Restricted<br>Restricted<br>Restricted               | G<br>G      | FLAMINGO PHA          | PHD               | 0.7800<br>0.5500<br>1.0800           | AAH<br>AAH<br>AAH        | A<br>A<br>A |
|                       | 1216167<br>8880213<br>LP01432<br>8893000 | 1AMO284:<br>1AMO353<br>1AMO402<br>2AMO33 |                       | Amoxicillin 250mg ca<br>Amoxicillin 250mg ca<br>Amoxicillin 250mg ca<br>Amoxicillin 250mg ca | ps (15)<br>ps [Hospital] (15)<br>ps [LLO] (21)<br>ps [Morningside] (21) | Restricted<br>Restricted<br>Restricted<br>Restricted | G<br>G<br>G | FLAMINGO PHA          | PHD<br>LLP<br>PHD | 0.7800<br>0.5500<br>1.0800<br>0.3500 | AAH<br>AAH<br>AAH<br>AAH | A<br>A<br>A |

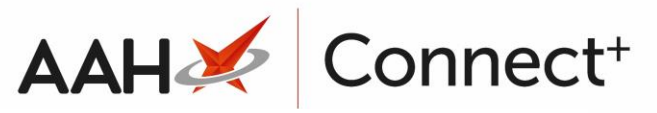

## Cancelling the Restrictions Template

- 1. From the Head Office Restrictions Manager, click the *All Templates History* tab in the top left-hand corner of the window.
- 2. The *All Templates History* tab contents display, with a list of all previous template publication instances and their status.

| ProScript Connect     | Search (CTRL+S)           | <b>-</b> Q            |             |                |                 |              | Responsible Pharma | cist Victoria Smith | User Victoria Smith |         | ×  |
|-----------------------|---------------------------|-----------------------|-------------|----------------|-----------------|--------------|--------------------|---------------------|---------------------|---------|----|
| My shortcuts +        | Search Head Office Res    | trictions Manager 🗙   |             |                |                 |              |                    |                     |                     |         |    |
| Ctrl R<br>Reprints    | Restrictions All Template | All Templates History |             |                |                 |              |                    |                     |                     |         |    |
| F6<br>Ordering<br>F7  | Filters                   | - Cancel + F3 - Refi  | resh        |                |                 |              |                    |                     |                     |         |    |
| MDS Scripts Due       | Period Last 60 Days       |                       | •           | <u>S</u> tatus | All             | <u>U</u> ser | Search User        | - Q                 |                     |         |    |
| Redeem Owings<br>F2   | From 23/04/2017           | 15 To 22/06/20        | 17 15       | Iemplate       | Search Template |              |                    | <b>-</b> Q          |                     |         |    |
| ETP                   | Restrictions              |                       |             |                |                 |              |                    |                     |                     |         |    |
| SDM                   | Date Published            | Date Delayed          | Template Na | me             |                 |              |                    |                     | Status              | Version | 1  |
| Ctrl M<br>MDS         | 21/06/2017 03:45 PM       | 22/06/2017 05:00 PM   | London Bran | ches           |                 |              |                    |                     | Delayed             | 6       |    |
| F11                   | 21/06/2017 03:36 PM       | Not Scheduled         | London Bran | ches           |                 |              |                    |                     | 0/2 Published       | 4       | Ξ. |
| Overdue Scripts<br>F8 | 21/06/2017 03:35 PM       | Not Scheduled         | London Bran | ches           |                 |              |                    |                     | 0/2 Published       | 3       | -  |
| Stock                 | 21/06/2017 02:39 PM       | Not Scheduled         | London Bran | ches           |                 |              |                    |                     | 0/2 Published       | 2       |    |
| Training              | 21/06/2017 02:38 PM       | Not Scheduled         | London Bran | ches           |                 |              |                    |                     | 0/2 Published       | 1       |    |
|                       | 13/06/2017 03:43 PM       | Not Scheduled         | Links       |                |                 |              |                    |                     | 0/2 Published       | 3       |    |
|                       | 13/06/2017 03:42 PM       | Not Scheduled         | Links       |                |                 |              |                    |                     | 0/2 Published       | 4       | Ŧ  |
|                       | Branches                  |                       |             |                |                 |              |                    |                     |                     |         |    |
|                       | Branch                    |                       |             |                |                 |              |                    | Branch Identifier   |                     |         |    |
|                       | Kensington                |                       |             |                |                 |              | Delayed            | 8585                |                     |         |    |
|                       | Tottenham                 |                       |             |                |                 |              | Delayed            | 6479                |                     |         |    |
|                       |                           |                       |             |                |                 |              |                    |                     |                     |         |    |
|                       |                           |                       |             |                |                 |              |                    |                     |                     |         |    |
|                       |                           |                       |             |                |                 |              |                    |                     |                     |         |    |
|                       |                           |                       |             |                |                 |              |                    |                     |                     |         |    |
|                       |                           |                       |             |                |                 |              |                    |                     |                     |         |    |
|                       |                           |                       |             |                |                 |              |                    |                     |                     |         |    |

- 3. Highlight the template you want to cancel and press **[F2 Cancel]**.
- 4. A pop-up window displays, asking whether you want to cancel the delayed publish of the selected template.

| • Cancel Delayed Publish | X                                                |
|--------------------------|--------------------------------------------------|
| Do you wish to can       | el the delayed publish of the selected template? |
|                          | <u>Y</u> es <u>N</u> o                           |

- 5. Click **[Yes]**.
- 6. The *All Templates History* tab contents display, with the template now marked as Cancelled.

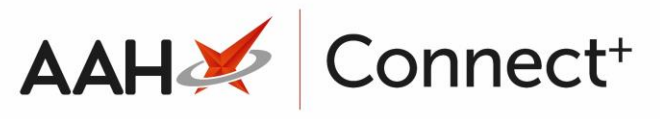

| ProScript Connect  22 June 2017 10:16 | Search (CTRL+S)                            | ÷ Q                                         |                                  |                    | 1     | 📧   Responsible Pharma | acist Victoria Smith | User Victoria Smith     |              |   |
|---------------------------------------|--------------------------------------------|---------------------------------------------|----------------------------------|--------------------|-------|------------------------|----------------------|-------------------------|--------------|---|
| My shortcuts +                        | Search Head Office Re                      | estrictions Manager 🛛 🗙                     |                                  |                    |       |                        |                      |                         |              |   |
| Ctrl R<br>Reprints<br>F6              | Restrictions All Templa                    | tes History<br>2 - Cancel <b>4</b> F3 - Ref | resh                             |                    |       |                        |                      |                         |              |   |
| Ordering<br>F7                        | Filters<br>Period Last 60 Days             |                                             | Ctatu                            | с (All             | T Use | r Search Llear         | <b>*</b> 0           |                         |              |   |
| Redeem Owings                         | From 23/04/2017                            | 15 To 22/06/20                              | 17 <b>15</b> <u>T</u> emp        | late Search Templa |       | Scaleriosci            | + Q                  |                         |              |   |
| ETP F2                                | Restrictions                               |                                             |                                  |                    |       |                        |                      |                         |              |   |
| SDM<br>Ctrl M                         | Date Published<br>22/06/2017 10:06 AM      | Date Delayed<br>Not Scheduled               | Template Name<br>London Branches |                    |       |                        |                      | Status<br>0/2 Published | Version<br>6 | * |
| MDS<br>F11                            | 21/06/2017 03:45 PM                        | Not Scheduled                               | London Branches                  |                    |       |                        |                      | Cancelled               | 6            |   |
| Overdue Scripts<br>F8                 | 21/06/2017 03:36 PM                        | Not Scheduled                               | London Branches                  |                    |       |                        |                      | 0/2 Published           | 5            | - |
| Stock                                 | 21/06/2017 03:35 PM                        | Not Scheduled                               | London Branches                  |                    |       |                        |                      | 0/2 Published           | 3            |   |
| Training                              | 21/06/2017 02:39 PM                        | Not Scheduled                               | London Branches                  |                    |       |                        |                      | 0/2 Published           | 2            |   |
|                                       | 21/06/2017 02:38 PM<br>13/06/2017 03:43 PM | Not Scheduled                               | London Branches                  |                    |       |                        |                      | 0/2 Published           | 3            |   |
|                                       | Branches                                   |                                             |                                  |                    |       |                        |                      |                         |              |   |
|                                       | Branch                                     |                                             |                                  |                    |       |                        | Branch Identifier    |                         |              |   |
|                                       | Kensington                                 |                                             |                                  |                    |       | Delayed                | 8585                 |                         |              |   |
|                                       | Tottenham                                  |                                             |                                  |                    |       | Delayed                | 6479                 |                         |              |   |
|                                       |                                            |                                             |                                  |                    |       |                        |                      |                         |              |   |
|                                       |                                            |                                             |                                  |                    |       |                        |                      |                         |              |   |
|                                       |                                            |                                             |                                  |                    |       |                        |                      |                         |              |   |
|                                       |                                            |                                             |                                  |                    |       |                        |                      |                         |              |   |

#### **Revision History**

| Version Number | Date       | Revision Details | Author(s)            |
|----------------|------------|------------------|----------------------|
| 1.0            | 02/08/2023 |                  | Joanne Hibbert-Gorst |
|                |            |                  |                      |

Not to be reproduced or copied without the consent of AAH Pharmaceuticals Limited 2023.

#### **Contact us**

For more information contact: **Telephone: 0344 209 2601**